## 1. From the Available Actions on the purchase order - choose Create Invoice

| 2. Click on Buy            | er Invoice tab.                   |                              |                |   |                  |                         |
|----------------------------|-----------------------------------|------------------------------|----------------|---|------------------|-------------------------|
| View Detailed Manual Entry |                                   |                              |                |   |                  |                         |
| at the second second       |                                   |                              |                |   |                  |                         |
| Simple Manual Entry Buyer  | Approvals Matching Comm           | ents Supplier Messages Attac | hments History |   |                  |                         |
| Summary Payment J          | ation   Discount, Tax, Shipping & | Handling Codes               |                |   |                  | ?                       |
| Hide header                |                                   |                              |                |   | 1                | Hide value descriptions |
|                            | General                           | ?                            | Addresses      | ? | Note/Attachments | ?                       |
|                            |                                   |                              |                |   |                  |                         |

A. Enter Supplier Invoice number and invoice date in the General Section by clicking on the edit button.

| Simple Manual   | Entry Buyer Invoice | Approvals Matching Comments Sup    | plier Mes | Hide header                            |                             |      |                           |
|-----------------|---------------------|------------------------------------|-----------|----------------------------------------|-----------------------------|------|---------------------------|
| Summary         | Payment Information | Discount, Tax, Shipping & Handling | Codes     | Invoice Information                    | General                     | ?    | ? X To                    |
| Hide header     |                     |                                    |           | Invoice Type                           | Invoice                     |      | 18                        |
|                 | G                   | eneral                             | ?         | Invoice Number<br>Supplier Invoice No. | no value                    |      | - 8                       |
| Invoice Type    | Invo                | oice                               | edit      | Supplier Name                          | CDWG more info              |      | - 8                       |
| Invoice Numb    | er no v             | ralue                              |           | FRS Vendor Number                      |                             |      | - 81                      |
| Supplier Invoid | ce No. no v         | ratue<br>Required field 🔗          |           |                                        | Save Cancel                 |      |                           |
| Supplier Name   | e CDV               | VG more info                       |           | Discount Date                          | no value                    |      |                           |
| FRS Vendor Nu   | umber no v          |                                    |           | Due Date                               | 1/14/2020                   |      |                           |
|                 |                     |                                    |           | Terms                                  | 0, Net 7                    |      |                           |
|                 |                     |                                    |           | Terms Discount                         | 0.00 USD                    |      | Accountin                 |
| Invoice Date    | nov                 | value                              | edit      | Invoice Name                           | 2020-01-07 advanceduser1 04 |      | Fiscal Year<br>approval r |
|                 | •••                 | Required field 🖉                   |           | Invoiced By                            | Advanced 1                  | edit | Payment N                 |
| Discount Date   | nov                 |                                    |           | Match Status                           | Unmatched                   |      | Record No                 |
| Due Date        | 1/14                | 4/2020                             |           | Invoice Source                         | Manual                      |      | Record Da                 |
| Terms           | 0. N                | et 7                               |           | Contains substituted item(s)           | ×                           |      | Tax Identif               |
|                 |                     |                                    |           | Original Bid or Contract #             | no value                    |      |                           |

## 3. Attach your paper invoice in the Note/Attachments section – Internal Attachments – Add Attachments.

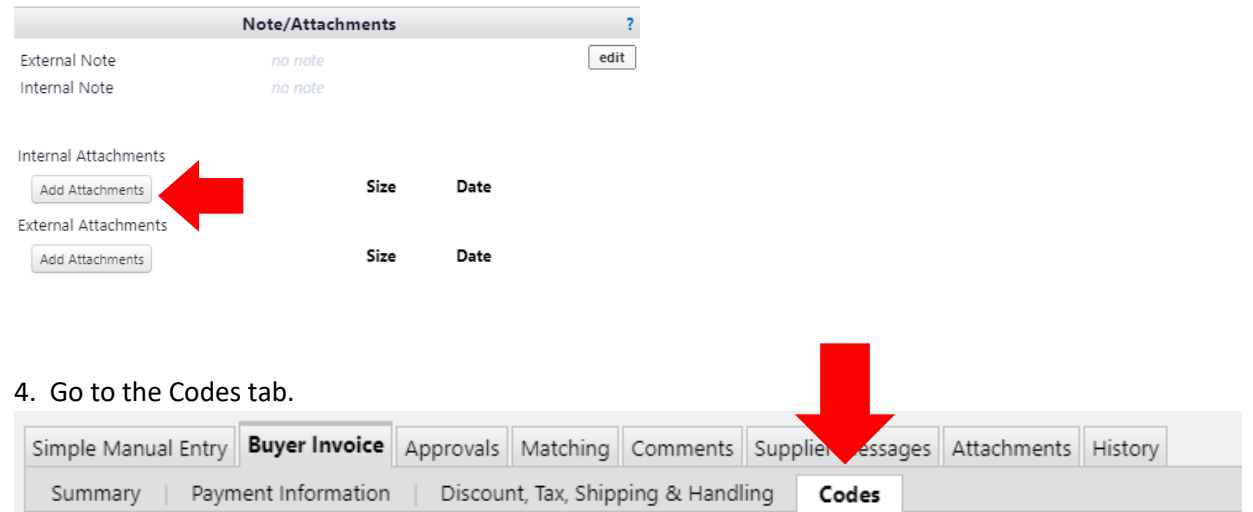

A. Scroll down to line item and click on the edit button for the line that has the split. If you are not paying the full amount of the line item, this is where you will change the amount by clicking on the edit button next to the Ext. Price.

| P00001183 44 Add more lines from this P0<br>P0 Product Description<br>Line                                | Catalog No | Size / Packaging | Unit Price    | Quantity | Ext. Price    |      |  |
|----------------------------------------------------------------------------------------------------|------------|------------------|---------------|----------|---------------|------|--|
| 1 🗸 1 Oracle Database Enterprise Edition - Processor Perpetual per attached Ordering Document 📄 more info | N/A        | 1/EA             | 10,000.00 USD | 1 EA     | 10,000.00 USD | edit |  |

B. Click on View/Edit by line item to open the split accounts on the line.

|                                                                                                    |                                                                                                    |                                                                                                    |                                                                                                    |                                                                                                    |                                                                      |                                                                  |                                               |                                                       | -                 |
|----------------------------------------------------------------------------------------------------|----------------------------------------------------------------------------------------------------|----------------------------------------------------------------------------------------------------|----------------------------------------------------------------------------------------------------|----------------------------------------------------------------------------------------------------|----------------------------------------------------------------------|------------------------------------------------------------------|-----------------------------------------------|-------------------------------------------------------|-------------------|
| ne Item Details                                                                                                    |                                                                                                    |                                                                                                    |                                                                                                    |                                                                                                    |                                                                      |                                                                  |                                               |                                                       | ?                 |
| le line details                                                                                                    |                                                                                                    |                                                                                                    |                                                                                                    |                                                                                                    |                                                                      | For selected                                                     | line items Rer                                | move Selected Items                                   | Go                |
| dd Non-PO Item                                                                                                    |                                                                                                    |                                                                                                    |                                                                                                    |                                                                                                    |                                                                      |                                                                  |                                               |                                                       |                   |
| 00001185 🖻 Add ma                                                                                                    | re lines from this PO                                                                                                    |                                                                                                    |                                                                                                    |                                                                                                    |                                                                      |                                                                  |                                               |                                                       |                   |
| PO<br>Line Product D                                                                                                    | escription                                                                                                    |                                                                                                    |                                                                                                    | Catalog No                                                                                               | Size / Packaging                                                     | Unit Price                                                       | Quantity                                      | Ext. Price                                            | 2                 |
| 1 √ 1 Oracle Da                                                                                                    | tabase Enterprise Edition - Processor Perpe                                                                                                    | tual per attached Ordering Docume                                                                              | nt 🖹 more info                                                                                                    | N/A                                                                                                    | 1/EA                                                                 | 10,000.00 USD                                                    | 1 EA                                          | 10,000.00 USD                                         | edit              |
|                                                                                                    |                                                                                                    |                                                                                                    |                                                                                                    |                                                                                                    |                                                                      |                                                                  |                                               |                                                       |                   |
|                                                                                                    |                                                                                                    |                                                                                                    |                                                                                                    |                                                                                                    |                                                                      |                                                                  |                                               |                                                       |                   |
|                                                                                                    |                                                                                                    |                                                                                                    |                                                                                                    |                                                                                                    |                                                                      | For selected li                                                  | na itams Ram                                  | ove Selected Items                                    | T Go              |
|                                                                                                    |                                                                                                    |                                                                                                    |                                                                                                    |                                                                                                    |                                                                      | For selected li                                                  | ne items Rem                                  | ove Selected Items                                    | Go                |
| PO<br>Line Product Desc                                                                                                    | ription                                                                                                    |                                                                                                    |                                                                                                    | Catalog No                                                                                               | Size / Packaging                                                     | For selected li                                                  | ne items Rem<br>Price Quar                    | ove Selected Items                                    | • Go              |
| PO<br>Line Product Desc<br>✓ 1 Oracle Datab                                                                                                    | ription<br>ase Enterprise Edition - Processor Perpetua                                                                                                    | I per attached Ordering Document                                                                               | more info                                                                                                    | Catalog No<br>N/A                                                                                        | Size / Packaging<br>1/EA                                             | For selected li<br>Unit P<br>10,000.00 I                         | ne items Rem<br>Price Quar<br>USD 1 EA        | ove Selected Items ntity Ext. 10,000.00               | VSD               |
| PO<br>Line Product Desc<br>✓ 1 Oracle Datab                                                                                                    | ription<br>ase Enterprise Edition - Processor Perpetua                                                                                                    | I per attached Ordering Document                                                                               | 🗎 more info                                                                                                    | Catalog No<br>N/A                                                                                        | Size / Packaging<br>1/EA                                             | For selected li Unit F 10,000.00 I                               | Price Quar<br>USD 1 EA                        | ove Selected Items<br>ntity Ext.<br>10,000.00         | V Go<br>Price     |
| PO<br>Line Product Desc<br>✓ 1 Oracle Datab<br>Accounting Codes<br>♀ values have been ov                                                       | ription<br>ase Enterprise Edition - Processor Perpetua<br>erridden for this line                                                                                                    | l per attached Ordering Document                                                                               | 🖹 more info                                                                                                    | Catalog No<br>N/A                                                                                        | Size / Packaging<br>1/EA                                             | For selected li Unit F 10,000.00 I                               | ne items Rem<br>Price Quar<br>USD 1 EA        | ove Selected Items<br>ntity Ext.<br>10,000.00         | VSD Go            |
| PO<br>Line Product Desc<br>✓ 1 Oracle Datab<br>Accounting Codes<br>values have been ov<br>LINE                                                 | ription<br>ase Enterprise Edition - Processor Perpetua<br>erridden for this line                                                                                                    | I per attached Ordering Document                                                                               | 🖹 more info                                                                                                    | Catalog No<br>N/A                                                                                        | Size / Packaging<br>1/EA                                             | For selected li Unit P 10,000.00 I                               | ne items Rem<br>Price Quar<br>USD 1 EA        | ove Selected Items ntity Ext. 10,000.00               | V Go<br>Price     |
| PO<br>Line Product Desc<br>✓ 1 Oracle Datab<br>Accounting Codes                                                                                | ription<br>sse Enterprise Edition - Processor Perpetua<br>erridden for this line<br>Chart                                                                                                    | I per attached Ordering Document                                                                               | 🖻 more info<br>Commos                                                                                                    | Catalog No<br>N/A                                                                                        | Size / Packaging<br>1/EA                                             | For selected li Unit P 10,000.00 I Amount of Price               | ne items Rem<br>Price Quar<br>USD 1 EA        | ove Selected Items<br>ntity Ext.<br>10,000.00<br>edit | V Go<br>Price     |
| PO<br>Line         Product Desc           ✓         1         Oracle Database           Accounting Codes         Qi values have been ov<br>UNE | ription<br>ase Enterprise Edition - Processor Perpetua<br>erridden for this line<br>                                                                                                    | I per attached Ordering Document<br>Fund<br>160010-5<br>Tanbaltone Adulta                                      | more info Common Services, Repair                                                                                                    | Catalog No<br>N/A<br>dity<br>rs & Maint<br>ense underform                                                | Size / Packaging<br>1/EA<br>Account<br>707350                        | For selected li Unit P 10,000.00 0 Amount of Price 16,689.16 USD | ne items Rem<br>Price Quar<br>USD 1 EA        | edit                                                  | V Go<br>Price     |
| PO<br>Line Product Desc<br>✓ 1 Oracle Datab<br>Accounting Codes<br>(a) values have been ov<br>LINE                                             | ription<br>ase Enterprise Edition - Processor Perpetua<br>erridden for this line<br>Chart<br>5<br>Ctr for Veterinary Health Sciences                                                             | I per attached Ordering Document<br>Fund<br>160010-5<br>Teaching Hosp. Admin                                   | more info<br>Commor<br>Services, Repair<br>Repairs and Mainter<br>materials, xupples, lab                                                   | Catalog No<br>N/A<br>dity<br>rs & Maint<br>nance including<br>or, motor vehicle                          | Size / Packaging<br>1/EA<br>Account<br>707350<br>Maint Cont-D/P Soft | For selected li Unit F 10,000.00 I Amount of Price 16,689.16 USD | ne items Rem<br>Price Quar<br>USD 1 EA        | edit                                                  | V Go<br>Price     |
| PO<br>Line Product Desc<br>✓ 1 Oracle Datab<br>Accounting Codes<br>(a) values have been ov<br>LINE                                             | ription<br>ase Enterprise Edition - Processor Perpetua<br>erridden for this line<br>Chart<br>5<br>Ctr for Veterinary Health Sciences                                                             | I per attached Ordering Document<br>Fund<br>160010-5<br>Teaching Hosp. Admin                                   | more info<br>Commor<br>Services, Repair<br>Repairs and Mainten<br>materials, supples, lab<br>maintenance, ma                                | Catalog No<br>N/A<br>dity<br>rs & Maint<br>nance including<br>nor, motor vehicle<br>naintenance          | Size / Packaging<br>1/EA<br>Account<br>707350<br>Maint Cont-D/P Soft | For selected li Unit F 10,000.00 I Amount of Price 16,689.16 USD | ne items <u>Rem</u><br>Price Quar<br>USD 1 EA | edit                                                  | V Go<br>Price     |
| PO<br>Line Product Desc<br>✓ 1 Oracle Datab<br>Accounting Codes<br>© values have been ov<br>UNE                                                | ription asse Enterprise Edition - Processor Perpetua erridden for this line Chart 5 Ctr for Veterinary Health Sciences 5 Ctr for Veterinary Health Sciences 5 Ctr for Veterinary Health Sciences | I per attached Ordering Document<br>Fund<br>160010-5<br>Teaching Hosp. Admin<br>167170-5<br>AddFordines & Gray | Commos<br>Services, Repair<br>Repairs and Mainten<br>materials, supplies, lab<br>maintenance, my<br>Services, Repair<br>Repairs and Mainten | Catalog No<br>N/A<br>with<br>rs & Maint<br>nance including<br>samitmance<br>rs & Maint<br>ance including | Size / Packaging<br>1/EA<br>Account<br>707550<br>Maint Cont-D/P Soft | For selected li                                                  | ne items <u>Rem</u><br>Price Quar<br>USD 1 EA | edit                                                  | V Go<br>Price USD |

C. Adjust the amounts for each account to total the amount for the line and click save.

| V 1 Oracle Databas   | e Enterprise Edition - Processor Perp     | betual per attached Ordering Document              | more info                                           | N/A                   | 1/EA                | 10,000.00              | USD 1     | :A |
|----------------------|-------------------------------------------|----------------------------------------------------|-----------------------------------------------------|-----------------------|---------------------|------------------------|-----------|----|
| Accounting Codes     |                                           |                                                    |                                                     |                       |                     |                        |           | ?) |
| For one or more line | es, the amount of price splits total does | s not equal the line item's price. (Line 1) - Line | 2                                                   |                       |                     |                        |           |    |
| LINE                 |                                           |                                                    |                                                     |                       |                     |                        |           |    |
|                      | Chart                                     | Fund                                               | Commodity                                           | Acc                   | ount                | Amount of Price 🔻      | add split |    |
|                      | 5<br>Select from all values               | 160010-5<br>Select from all values                 | Services, Repairs & Maint<br>Select from all values | 707<br>Select from    | 350<br>all values   | 16,689.16              | remove    |    |
|                      | 5<br>Select from all values               | 167170-5<br>Select from all values                 | Services, Repairs & Maint<br>Select from all values | 707<br>Select from    | 350<br>all values   | 6,816.70               | remove    |    |
|                      |                                           | _                                                  |                                                     | Line subtotal: 10,000 | .00 USD Split Total | 23,505.86 USD          | add split |    |
|                      |                                           |                                                    |                                                     |                       |                     | recalculate / validate | •         |    |
|                      |                                           |                                                    |                                                     |                       |                     |                        |           |    |
|                      |                                           | s                                                  | ave Cancel                                          |                       |                     |                        |           |    |

5. Review the split to verify amounts are correct.

6. Return the to the summary tab and review/verify everything is correct and click Complete in the upper righthand corner.

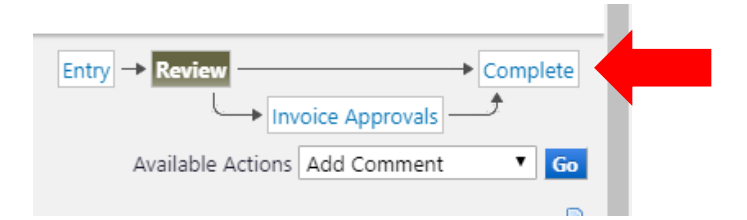

If you forget to attach the paper invoice before submitting you can open the invoice and attach it in the comments.

**IMPORTANT NOTE**\*\*\*: If a valid invoice is not received, do not create a buyer invoice or a duplicate payment could occur. Staples and other punch-out vendors may send electronic invoices, so you do not need to create an invoice. A packing slip or order confirmation is not a valid invoice.